## **Employee-** Acknowledges the Content/Goals for Annual Performance Evaluations

1. Go to your NEOED Dashboard and view your tasks. You should see "Sign 2023 Annual Performance Evaluation (Professional/Admin APAS/Excluded)(due xx/xx/xxxx) for [employee name]".

| Dashboard V                                                                                             | Q Search for employees or positions                                                                                                    | 🗎 🤐 Aaro              | n Maurice 🗸 🗸 |
|----------------------------------------------------------------------------------------------------|----------------------------------------------------------------------------------------------------|-----------------------|---------------|
| Aaron Maurice<br>Cassilization and Compensation Adversion<br>Legel Advers & Hit<br>Mg: Profile          | Tasks<br>To Do (2) Completed (274)                                                                                                    | _                     |               |
| Deshboard     E Tasks     Deshboard     E Tasks     Deshboard     Deshboard     Deshboard     Deshboard | © View All Task ↓<br>T Dus Dite ↓ T Poduct ↓ T Task Type ↓ T Por Whom ↓<br>Overdue (1)                                                                                                    |                       |               |
| Recruting     Forms     Jul Reports     Settings                                                        | D creations - Foreit  Common Advantation Foreit   Provided Protocology Administrative Foreit  Provided Provided Protocology Administrative Foreit  Provided Protocology Protocology Administrative Foreit  Provided Protocology Protocology Protocolog | <u>A</u> Due 03/28/22 |               |
|                                                                                                    | Services (g)     Services (g)     S      | Due 04/22/23          |               |

2. Click on the link to navigate to the Acknowledgement Form:

| Ack | now | ledgment Form                                                  |                                                                                                    |                        | Go to Evaluation Details > |
|-----|-----|----------------------------------------------------------------|----------------------------------------------------------------------------------------------------|------------------------|----------------------------|
|     | AM  | Aaron Maurice<br>Classification and Compensation Administrator | EVALUATION NAME<br>2023 Annual Performance<br>Evaluation 2024<br>(Professional/Admin<br>APAS/Excluded) (due 01 / 31<br>/ 2024 ) | er<br>I. Jan. 31,<br>4 | ⊽<br>Sign                  |

3. Scroll down and review all content sections:

| Competency section   rating scale (pro admin)   section weight 100 % Collegee Section Performance Standards |                                                                              |  | DN 🔨   |
|----------------------------------------------------------------------------------------------------|------------------------------------------------------------------------------|--|--------|
| Name                                                                                                    | Description                                                                  |  | Weight |
| Planning                                                                                                    | Establishes objectives and activities related to goals.                      |  | 9.1%   |
| Administration                                                                                              | Completes objectives and activities as planned.                              |  | 9.09%  |
| Communication                                                                                               | Shares information with peers, subordinates, and superiors.                  |  | 9.09%  |
| Initiative                                                                                                  | Assumes responsibility for taking appropriate action with minimal direction. |  | 9.09%  |
| Effectiveness                                                                                               | Achieves assigned tasks.                                                     |  | 9.09%  |
| Promptness                                                                                                  | Meets established deadlines.                                                 |  | 9.09%  |
| Innovation                                                                                                  | Has new ideas about how to accomplish objectives.                            |  | 9.09%  |
| Relationships                                                                                               | Has good working relationships with peers and others.                        |  | 9.09%  |
| Attitude                                                                                                    | Displays positive and loyal attitude.                                        |  | 9.09%  |
| Reliability                                                                                                 | Can be depended upon to complete assigned tasks as scheduled.                |  | 9.09%  |
| Professional Development                                                                                    | Engages in activities to become or remain current in the field.              |  | 9.09%  |

| coal section i rating scale (goals) colla<br>Goals from the Current Rating Period |                                                                                                    |            |
|-----------------------------------------------------------------------------------|----------------------------------------------------------------------------------------------------|------------|
| Name                                                                              | Description                                                                                            | Due Date   |
| NEOED implementation                                                              | Assist with implementation of NEOED modules, particularly PERFORM and eFORMS (additional pay process). | 01/31/2024 |
| CUPA and AAUP                                                                     | Learn how to prepare and submit the CUPA and AAUP salary surveys.                                      | 01/31/2024 |
| Compensation Analysis                                                             | Assist with the compensation analysis of positions to include ACE negotiations.                        | 01/31/2024 |

4. Once reviewed, scroll back to the top of the page and click the sign button:

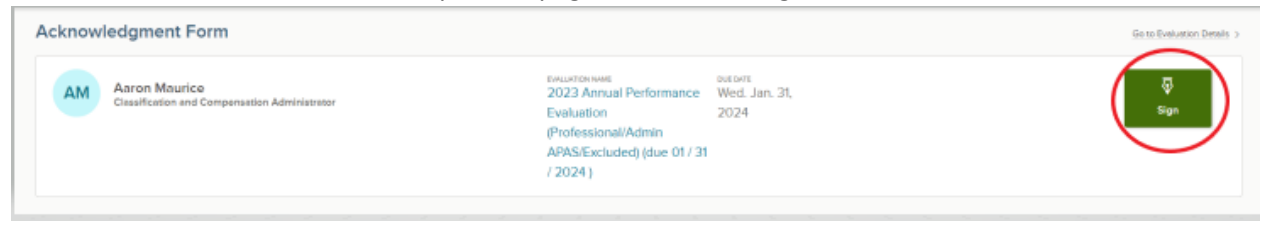

5. A flyout screen will appear on the right-hand side. Insert any notes in the Comments box. Then hit submit:

| Sign                         | Cancel         |
|------------------------------|----------------|
| Comments                     |                |
| Write comment here           |                |
|                              |                |
|                              |                |
|                              | 4              |
| Please sign your name below  |                |
|                              |                |
| Aaron Maurice                |                |
| Aaron Maurice                | March 08, 2023 |
| Auto-Generate Draw Signature |                |
|                              |                |
|                              |                |
|                              |                |
|                              |                |
|                              |                |
|                              |                |
|                              |                |
|                              |                |
|                              |                |
|                              |                |
|                              |                |